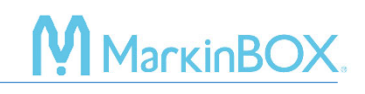

# 🗣 sketchböök

click here to watch.

#### How to Create Text Fields

- 1) Click and draw in the marking area.
- 2) After creating the text field, select "TEXT" icon.
- 3) On the text screen, enter text and press the "OK" button or the "Enter key" to confirm.

## *Tip: Over the marking area*

If the field turns red, it indicates that the marking field has moved outside the marking area. Adjust the XY coordinates or modify the character height or pitch until it turns blue. The field can also be swiped.

## Explanation of the field corners.

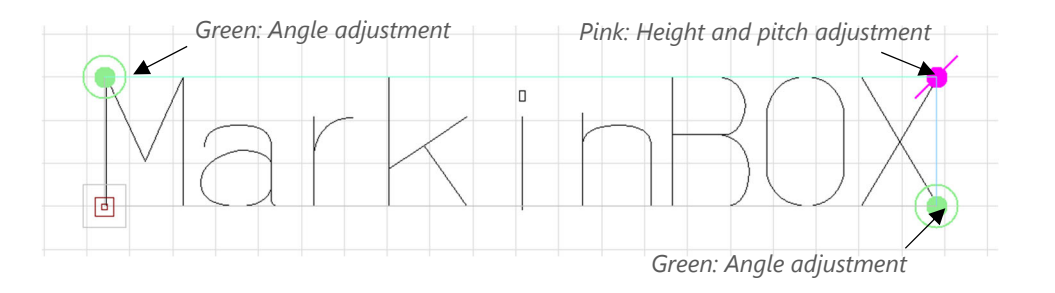

#### How to Execute Marking

#### - MB mode

- Go to "Preferences" → "Settings" → "Marking Mode", then select "MB Mode" and confirm by clicking the "OK" button.
- 2) Click the "Start Icon" on the toolbar to send the marking data to the MB3 controller.
- Press the "Start/Stop Button" on the marking head to start marking. Marking data is saved in flash memory, allowing you to continue marking even after the power is turned back on.
- PC mode
  - 1) Go to "Preferences"  $\rightarrow$  "Settings"  $\rightarrow$  "Marking mode", then select "PC Mode" and confirm

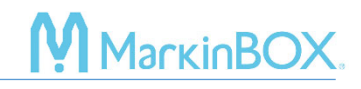

by clicking the "OK" button.

2) Click the "Start icon" on the toolbar to start marking.

## Contact

Please contact our distributor if you have an inquiry for operation and malfunction. Manufacturer information: Company : TOCHO MARKING SYSTEMS, Inc.

Address: 87-378 Yachimata-Ro, Yachimata, Chiba, Japan 289-1144

Tel:+81-43-308-4301

URL : http://www.tokyo-chokoku.co.jp